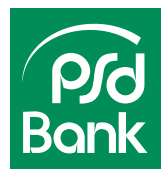

## Sm@rt-TAN plus und Sm@rt-TAN photo im eigenen Online-Banking freischalten

TAN-Gerät bestellen unter: www.psd-rr.de/smarttan

## Im alten PSD OnlineBanking Classic

- 1. Sobald Sie einen TAN-Generator besitzen, starten Sie unser Online-Banking und melden sich mit Ihrem PSD-Key und Ihrer PIN an
- 2. Unter dem Reiter "Banking" wählen Sie nun das Tastenfeld "Service" aus und öffnen "TAN-Verwaltung"

| Banking      | Brokerage UnionDepot Postfach |                            |          |                        |   |  |
|--------------|-------------------------------|----------------------------|----------|------------------------|---|--|
| Übersicht    | Umsatzanzeige                 | Zahlungsaufträge           | Angebote | Kredit <u>Service</u>  |   |  |
| Service      |                               |                            |          |                        | × |  |
| Service      |                               |                            |          |                        |   |  |
| Online-Banki | ing                           | Konten und Verträg         | je       | Gewinnsparen           |   |  |
| > TAN-Verwa  | Itung                         | > Persönliche Date         | n        | > Gewinnübersicht      |   |  |
| > PIN änderr | 1                             | > Online-Verträge          |          | > Losbearbeitung       |   |  |
| > Alias      |                               | > Überweisungslimit ändern |          |                        |   |  |
| > My eBankir | ng                            | > Zugriffsverwaltun        | g        | Weitere Services       |   |  |
| > Online-Zug | ang sperren                   |                            |          | > paydirekt            |   |  |
|              |                               |                            |          | > Freistellungsauftrag |   |  |

- 3. Über das Icon "Sm@rt-TAN plus anmelden" können Sie die Anmeldung Ihres TAN-Generators für das Sm@rt-TAN plus- sowie für das Sm@rt-TAN photo-Verfahren weiterführen
- 4. Wählen Sie eine gültige Chipkarte aus, welche für das TAN-Verfahren eingesetzt werden soll

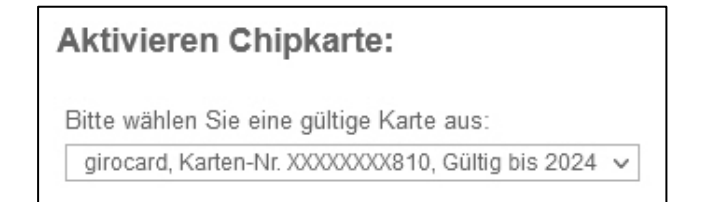

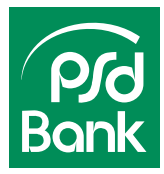

5. Folgen Sie den Anweisungen in Ihrem Online-Banking, um den Lesertyp Ihres TAN-Generators angezeigt zu bekommen und geben Sie den 12-stelligen Wert in dem dafür vorgesehenen Feld ein

| TAN-Generator:                                                                                                    |  |  |  |
|----------------------------------------------------------------------------------------------------|--|--|--|
| Bitte teilen Sie uns den von Ihnen verwendeten Lesertyp Ihres TAN-Generators mit:                                                                                                    |  |  |  |
| <ol> <li>Stecken Sie Ihre Chipkarte in den TAN-Generator. Je nach Lesertyp drücken Sie entweder die<br/>TAN-Taste und geben den Start-Code "09" ein (ggf. "OK" drücken) oder drücken Sie "Menü" und<br/>wählen den Menüpunkt "3 - Leser Info".</li> <li>Der 12-stellige Code Ihres Lesertyps wird nun auf dem Display angezeigt.</li> </ol> |  |  |  |
| Geben Sie hier bitte Ihren Lesertyp ein (12-stelliger Wert):                                                                                                    |  |  |  |

6. Bestätigen Sie die Sonderbedingungen

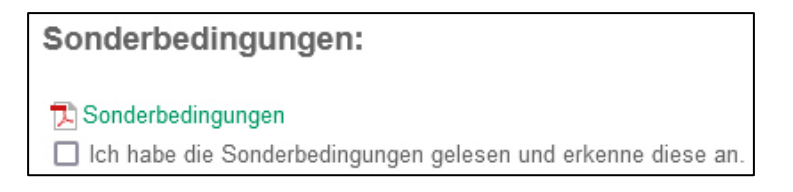

7. Nachdem Sie Ihre Eingaben überprüft haben, können Sie mit Ihrem neuen TAN-Verfahren starten

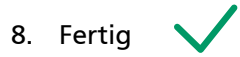

## Alternatives TAN-Verfahren für Smartphones: Die SecureGo plus App

- ✓ Authentifikation jederzeit per Smartphone durchführen
- ✓ Nur eine App für Online-Banking-Transaktionen und Kreditkarten-Zahlungen
- ✓ Hohe Sicherheitsstandards und Zugriffsschutz zur Absicherung der App gegen Angriffe

| Informationen und<br>Download unter:<br><u>www.psd-rr.de/securego</u> |     |         |  |
|-----------------------------------------------------------------------|-----|---------|--|
|                                                                       | iOS | Android |  |

Informationen zu weiteren TAN-Verfahren: www.psd-rr.de/tan

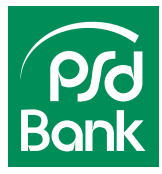

## Im neuen PSD OnlineBanking:

- 1. Beschaffen Sie sich einen geeigneten TAN-Generator, um am Sm@rt-TAN plus- oder Sm@rt-TAN photo-Verfahren teilnehmen zu können
- 2. Sobald Sie einen TAN-Generator besitzen, starten Sie unser Online-Banking und melden sich mit Ihrem PSD-Key und Ihrer PIN an
- Oben rechts in der Ecke Ihres Bildschirmes wählen Sie das Dropdown-Menü (den nach unten gerichtetem Pfeil) neben Ihrem Namen aus und öffnen "Datenschutz & Sicherheit"

| 0    | Max Muster 🚫 🕞            |
|------|---------------------------|
| Pers | önliche Daten             |
| Prof | ilauswahl                 |
| Dat  | enschutz & Sicherheit 🗸 🗸 |
| Steu | lem                       |
| Bere | chtigungen/Vollmachten    |
| Zug  | riffsverwaltung           |

4. Unter "Sicherheitsverfahren" klicken Sie auf den Pfeil neben "Verfügbare TAN-Verfahren" und bestätigen das Tastenfeld "Zur TAN-Verwaltung wechseln"

| Sicherheitsverfahren<br>Hier finden Sie alle Funktionen zur Verwaltur | ng Ihrer Sicherheitsverfahren. |            |
|-----------------------------------------------------------------------|--------------------------------|------------|
| SecureGo plus                                                         | <ul> <li>Aktiv</li> </ul>      | Ø          |
| Verfügbare TAN-Verfahren                                              |                                | $\bigcirc$ |

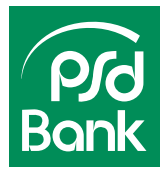

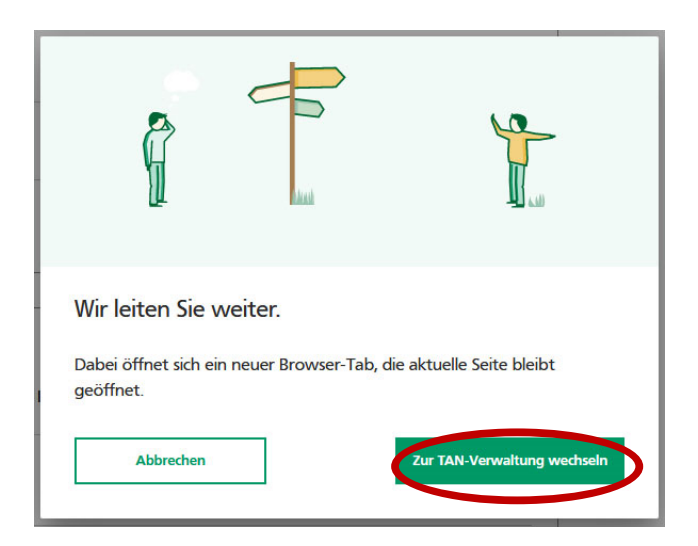

5. Sie werden zur Oberfläche des alten Online-Bankings weitergeleitet. Um das Verfahren fortzusetzen, folgen Sie dem Leitfaden "Im alten Online-Banking" ab Punkt 4 (siehe Seite 1)